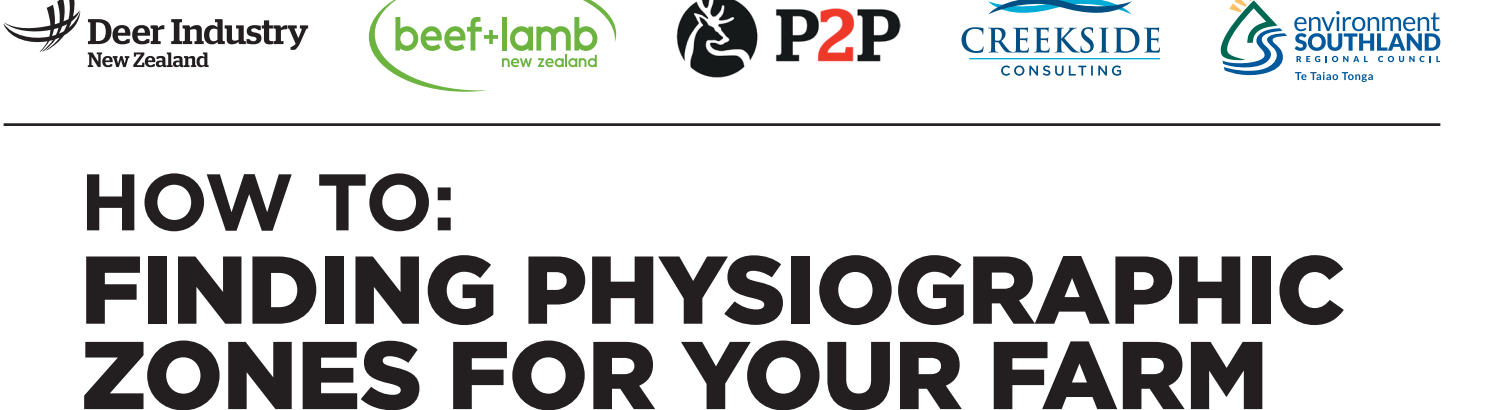

- 1. Go to maps & data on the Environment Southland website http://gis.es.govt.nz/landing.aspx
- 2. Click on Water and Land -

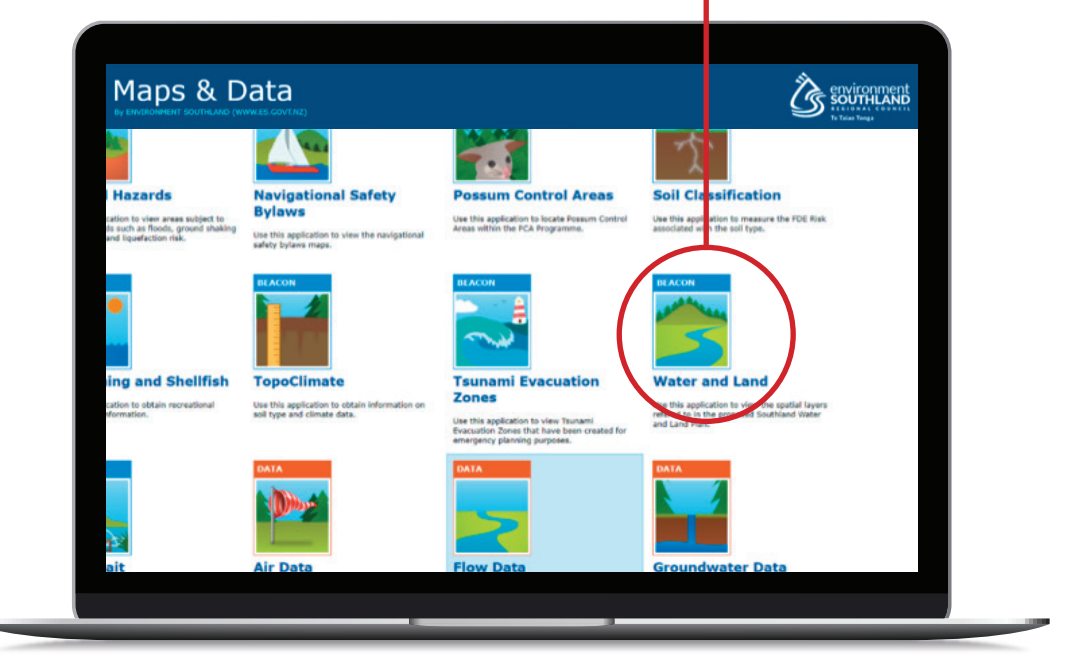

**3.** Make sure "**Physiographic Zones**" is ticked on the left-hand side.

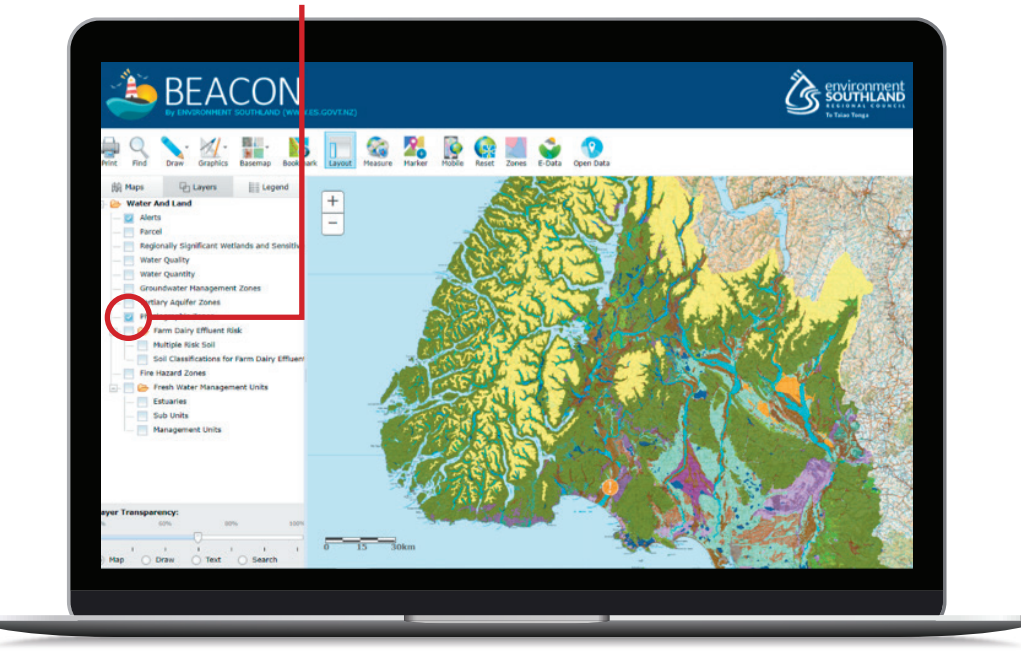

**4. Zoom** into your property (Helpful hint - **alter the layer transparency** – lower left corner to lighten the physiographic zone layer which makes it easier to see map references and find your farm).

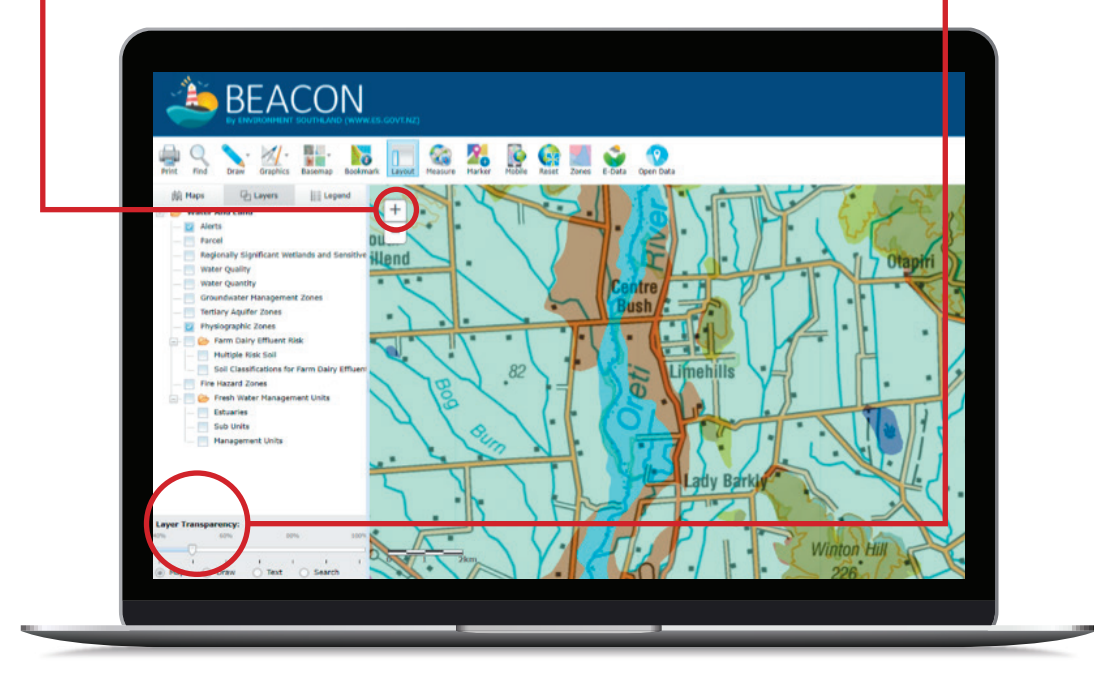

5. Print off a map of the physiographic zones on your property and add to your farm plan folder. Do this by either clicking the 3 dots in the top right hand corner of the screen and then choosing PRINT or use the "snipping tool" on your computer to snip the area you want, and then print

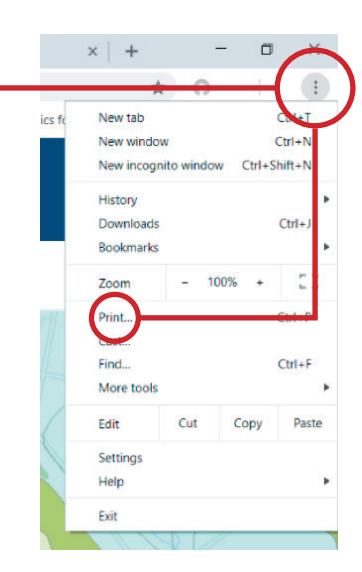

Note: If you want to use "**snip**" - Search for **snipping tool** in the search engine in the lower left of the computer screen.

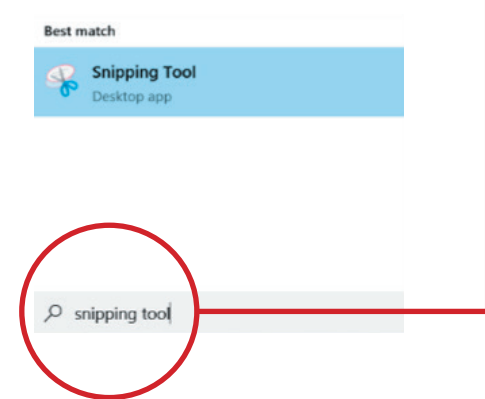

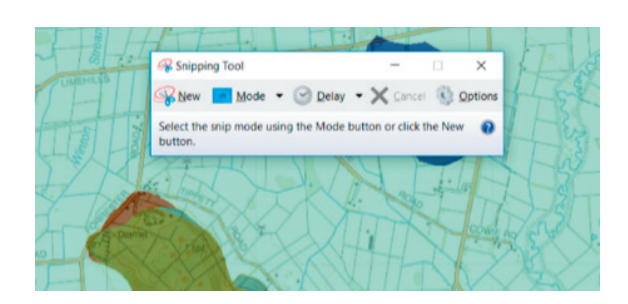

 6. To find out more about the physiographic zones Click on the screen on each zone to bring up information about the zone - including the fact sheet.

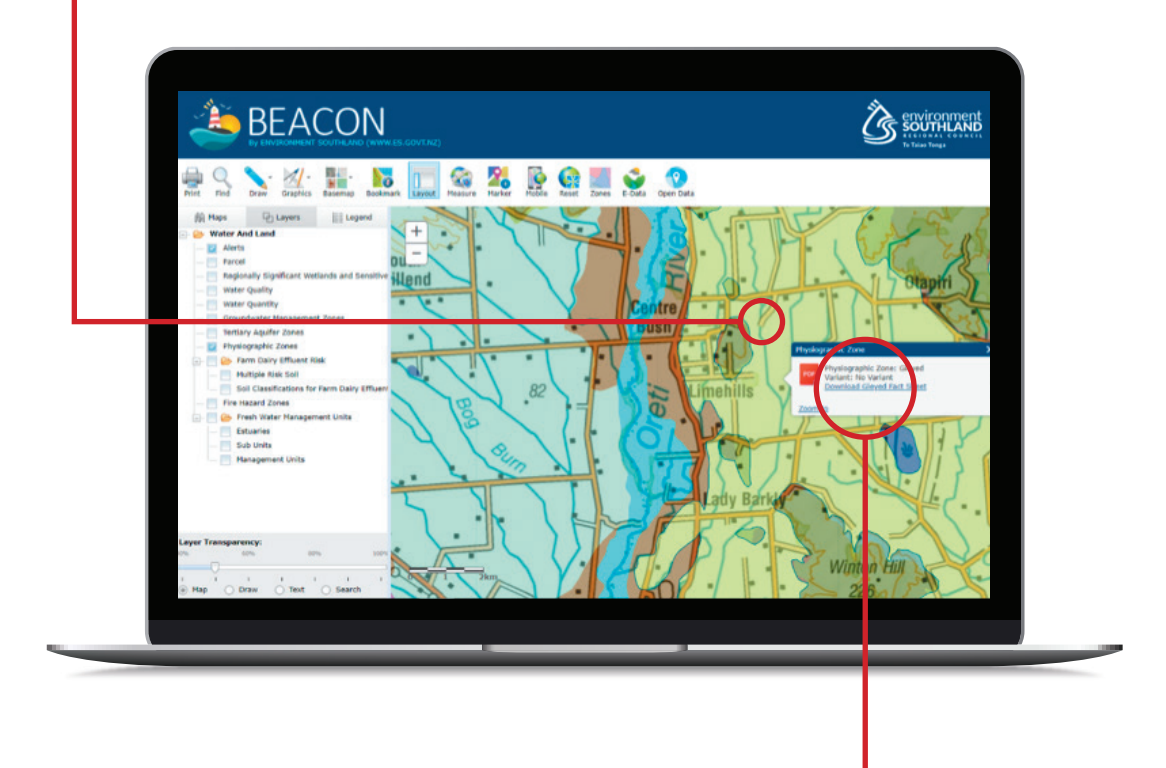

7. Click on "Download Fact Sheet" \_\_\_\_\_\_ for the detailed information about that zone.

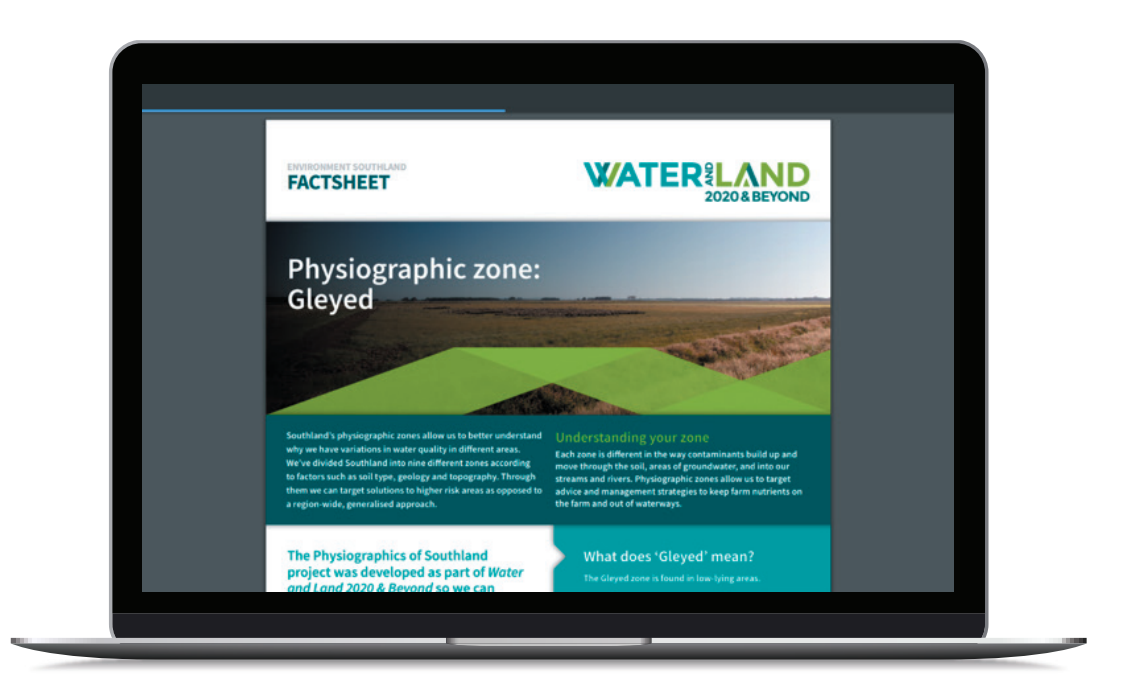